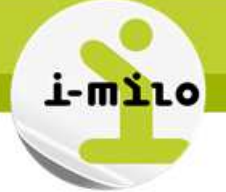

## Annuler un rapprochement

## DROITS NECESSAIRES

|                    | Gérer des<br>dossiers | Gérer la cotraitance | Gérer les rendez-vous |  |
|--------------------|-----------------------|----------------------|-----------------------|--|
| Portail conseiller |                       |                      |                       |  |

| Gérer les informations du dossier | Consulter les informations d'un dossier<br>Modifier les informations d'un dossier                                                                                       |  |  |
|-----------------------------------|----------------------------------------------------------------------------------------------------|--|--|
| Gérer la cotraitance              | Rapprocher dossier<br>Mettre fin à la cotraitance<br>Annuler fin de cotraitance<br>Annuler rapprochement<br>Créer un nouveau PPAE<br>Désactiver les flux de cotraitance |  |  |
| Gérer les rendez-vous             | Créer un rendez-vous<br>Consulter un rendez-vous<br>Modifier un rendez-vous<br>Supprimer un rendez-vous                                                                 |  |  |

## **ETAPES NECESSAIRES**

- Accéder au module « Cotraitance » « Annuler un rapprochement »
- Cliquer sur le bouton « Actions »
- Sélectionner « Annuler le rapprochement »

Un accord entre Pôle emploi et les missions locales a été défini afin de permettre à Pôle Emploi de rediriger certains jeunes de 16 à 25 ans vers les missions locales.

Les jeunes ainsi adressés aux missions locales par Pôle Emploi via un flux informatique nommé DUDE peuvent intégrer le PPAE (Projet Personnalisé d'Accès à l'Emploi). Un dossier est alors créé dans i-milo et permet de rendre compte de l'actualisation du PPAE, et des actions engagées. Pour en savoir plus sur le PPAE, consulter la fiche utilisateur consacrée au **Dispositif PPAE**. Pour en savoir plus sur la cotraitance, consulter la fiche utilisateur consacrée à la **Cotraitance**.

Il est possible d'annuler un rapprochement de dossier DUDE avec un dossier de la mission locale réalisé par erreur. Cela n'est disponible que pour les dossiers rapprochés, avec un statut :

- Attente planification Rdv

- Attente entretien.

Date de dernière mise à jour : 15/01/2015

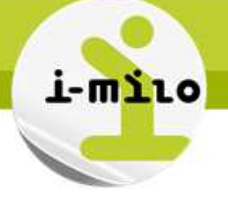

## DETAILS

| Tous les sites i-milo Portail Conseiller                | r Toutes les structures ML de DARCHAN V                            |
|---------------------------------------------------------|--------------------------------------------------------------------|
| Portail <b>Conseiller</b>                               | Pavid LOCKART<br>Mon commete<br><u>Déconnexion</u>                 |
| Mon portail Dossiers Partenaires Offre de se            | ervices <u>Cotraitance</u> Contrats aidés Outils                   |
| Mon portail                                             | Demandeurs à affecter                                              |
|                                                         | Demandeurs non connus                                              |
| MON PORTAIL                                             | Rapprochements possibles Ajouter un widget 🕂                       |
|                                                         | Suivi<br>Suivi des DE en cotraitance                               |
| DOSSIERS B C OFFRES DE SE                               |                                                                    |
| Nom, prénom, numéro de téléphone, e-m Nom, type, thème, | contrat, mesure, acte Nom, raison sociale, e-mail, adresse, siret, |
| Rechercher un dossier Q Rechercher une                  | e ODS                                                              |
| Voir tous les dossiers Voir toutes les                  | es offres de service <u>Voir tous les partenaires</u>              |

1 - Accéder au module « Cotraitance » -> « Suivi des DE en cotraitance »

| i-mì            | Lo Po                     | rtail <b>C</b>      | onsei          | ller        |                 |                                                                                                    |                     | 1                                                           | Mon comp<br>Déconnexic |
|-----------------|---------------------------|---------------------|----------------|-------------|-----------------|----------------------------------------------------------------------------------------------------|---------------------|-------------------------------------------------------------|------------------------|
| <               | Mon po                    | ortail Doss         | iers Parte     | enaires (   | Offre de servic | es <u>Cotraitanc</u>                                                                                                    | <u>e</u> Contrats a | idês Outils                                                 |                        |
| Mon port        | ail > <u>Cotraitar</u>    | i <u>ce</u> > Suivi |                |             |                 |                                                                                                    |                     |                                                             |                        |
| сот             | RAITAN                    | ICE                 |                |             |                 |                                                                                                    |                     | _                                                           |                        |
| PEC             | HEDCHE                    | D                   |                |             |                 |                                                                                                    | •                   | 3 Filtre                                                    | 25                     |
| Nom, produce de | énom, numéro<br>naissance | de téléphone, e     | e-mail, numéro | Põle emploi | , référence,    |                                                                                                    |                     | CIVILITÉ :<br><u>Madame</u> (2031)<br><u>Monsieur</u> (2028 | )                      |
|                 |                           |                     |                |             |                 | 2                                                                                                    |                     | AGE :<br>+ de 26 ans (33                                    | D                      |
|                 |                           |                     | Reche          | ercher      | Effacer         |                                                                                                    |                     | 25 ans (602)<br>24 ans (636)                                |                        |
| ESULTA          | TS DE 1 À 10 :            | SUR 4059            |                |             |                 |                                                                                                    |                     | 23 ans (588)<br>22 ans (545)                                |                        |
| fficher         | 10 🔻 rés                  | ultats par page     |                |             |                 |                                                                                                    | (                   | 21 ans (500)<br>20 ans (388)                                |                        |
| -               |                           |                     |                |             |                 | 14 - A T                                                                                                    | <b>T</b>            | <u>19 ans</u> (281)                                         |                        |
| Nom<br>d'usage  |                           | Date de             |                | N° Pôle     |                 |                                                                                                    | Statut<br>d'erreur  | <u>18 ans</u> (131)<br><u>17 ans</u> (49)<br>16 ans (8)     |                        |
| ^               | Prénom                    | naissance -         | Commune -      | emploi –    | Statut -        | Conseiller                                                                                                    | 🖌                   |                                                             | EMENT -                |
| 10.10           | automo:                   | 62012-0861          |                | and real    | Arrêt           | Canadian Annual Annual An | •                   | LIEG DE RATTACH                                             | EMENT .                |
|                 | -                         | 1.111.1993          |                |             | Arrêt           | Concept.                                                                                                    | •                   | Antonio di Interne                                          | Ro. Taking Ho          |

1 – Cliquer ici pour ouvrir le menu d'actions possibles.

Pour trouver le dossier en question, vous pouvez effectuer une recherche textuelle à l'aide de la barre de recherche (2) et/ou des filtres (3).

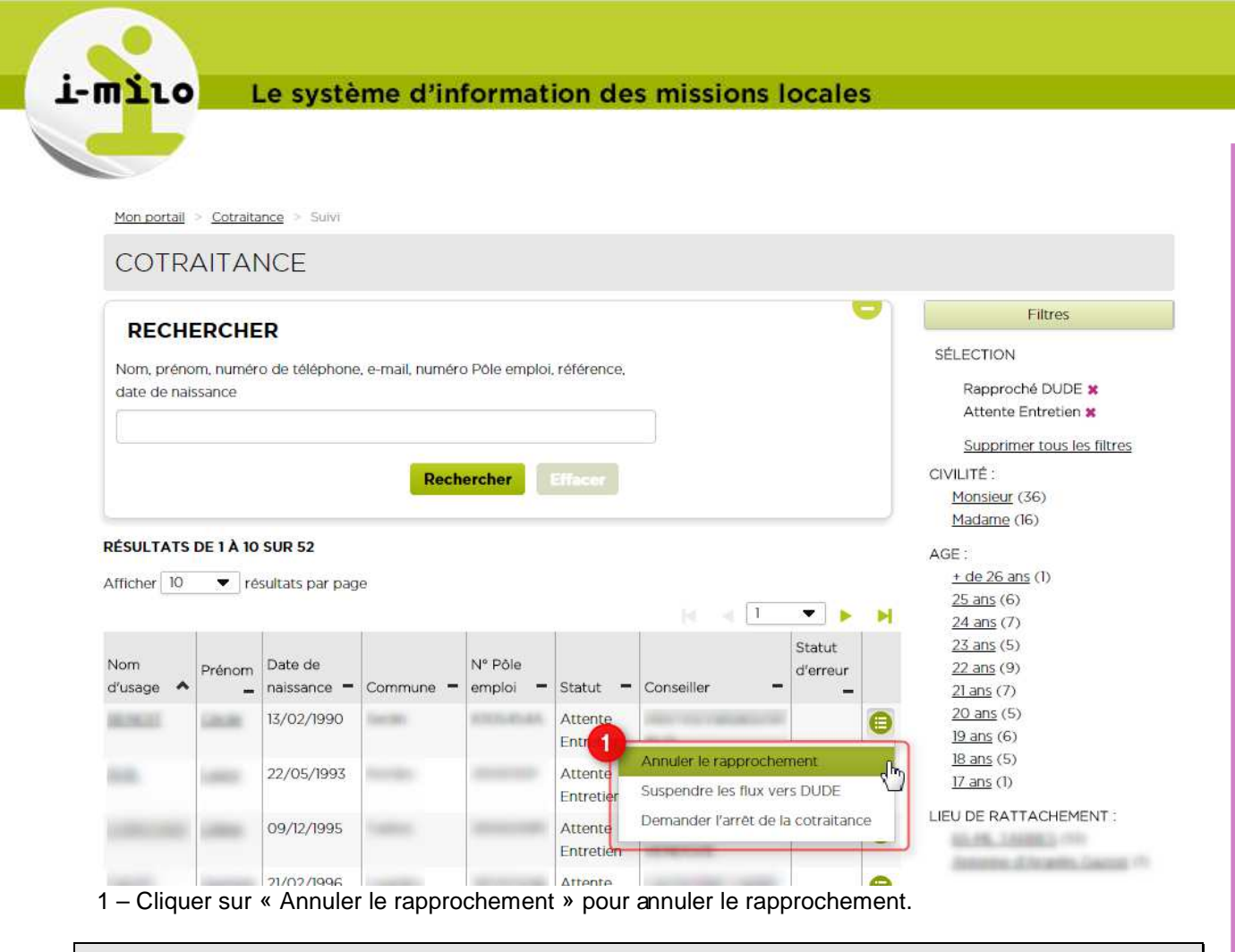

Rappel. L'action n'est disponible que pour les dossiers rapprochés avec un statut: - Attente planification Rdv

- Attente entretien.

| i-milo Portai                  | Conseiller                                                   | David LOCKART<br><u>Mon compte</u><br><u>Déconnexion</u> |
|--------------------------------|--------------------------------------------------------------|----------------------------------------------------------|
| Mon portail                    | Dessions Davtanairos Offre de convisos Cotraitanas Contratas | idée Butils                                              |
| Mon portail > Cotraitance > Su | CONFIRMATION                                                 |                                                          |
| COTRAITANCE                    | Le rapprochement va être appulé. Voulez-vous continuer ?     |                                                          |
| RECHERCHER                     | Oui Non                                                      | Filtres                                                  |
| Nom, prénom, numéro de télé    |                                                              | <u>nporté DUDE</u> (4)                                   |
|                                |                                                              | Rapproché DUDE (1)                                       |
|                                |                                                              | STATUT DE COTRAITANCE                                    |
|                                | Rechercher Effacer                                           | Attente planification Rdv (4)<br>Attente Entretien (1)   |
|                                |                                                              | CIVILITÉ                                                 |

1 – Cliquer sur oui pour confirmer l'annulation du rapprochement.

Date de dernière mise à jour : 15/01/2015

| 110                  | Le système o                  | d'inform          | ation des m       | issions lo  | cales          |                            |
|----------------------|-------------------------------|-------------------|-------------------|-------------|----------------|----------------------------|
| i-mì10               | Portail <b>Con</b>            | seiller           |                   |             | O Le rappr     | David LC                   |
|                      | Mon portail Dossiers          | Partenaires       | Offre de services | Cotraitance | Contrats aidės | Outils                     |
| <u>Mon portail</u> > | <u>Cotraitance</u> > Suivi    |                   |                   |             |                |                            |
| COTRA                | AITANCE                       |                   |                   |             |                |                            |
| DECUE                |                               |                   |                   |             |                | Filtres                    |
| RECHE                | RCHER                         |                   |                   |             |                | STATUT DE COTRAITANCE      |
| Nom, prénor          | n, numéro de téléphone, e-mai | l, numéro Pôle er | nploi, référence  |             |                | Attente planification Rdv  |
|                      |                               |                   |                   |             |                | Attente Entretien (1)      |
|                      |                               |                   |                   |             |                | CIVILITÉ                   |
|                      |                               | Rechercher        | Effacer           |             |                | Madame (3)<br>Mansiour (1) |
|                      |                               |                   |                   |             |                | Monsieur (I)               |
| RÉSULTATS D          | E 1 À 4 SUR 4                 |                   |                   |             |                | AGE :                      |
|                      |                               |                   |                   |             |                | <u>20 ans</u> (2)          |

Un message de confirmation en haut à droite de l'écran apparait. Le rapprochement a bien été annulé.

S'il s'agit d'une annulation de rapprochement entre un dossier DUDE et un dossier d'une autre mission locale, le nouveau dossier créé dans votre mission locale lors de ce rapprochement sera supprimé.

Le dossier retourne dans l'onglet « Rapprochements possibles ».

Date de dernière mise à jour : 15/01/2015